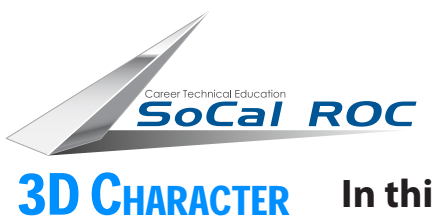

DESIGN

## **Walking Teapot Character**

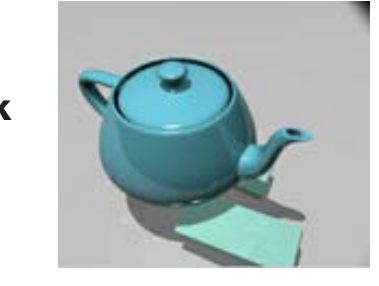

In this project you will use the Biped to animate the two feet and then link a Teapot to the Biped.

**1.** Create a Biped with the following settings.

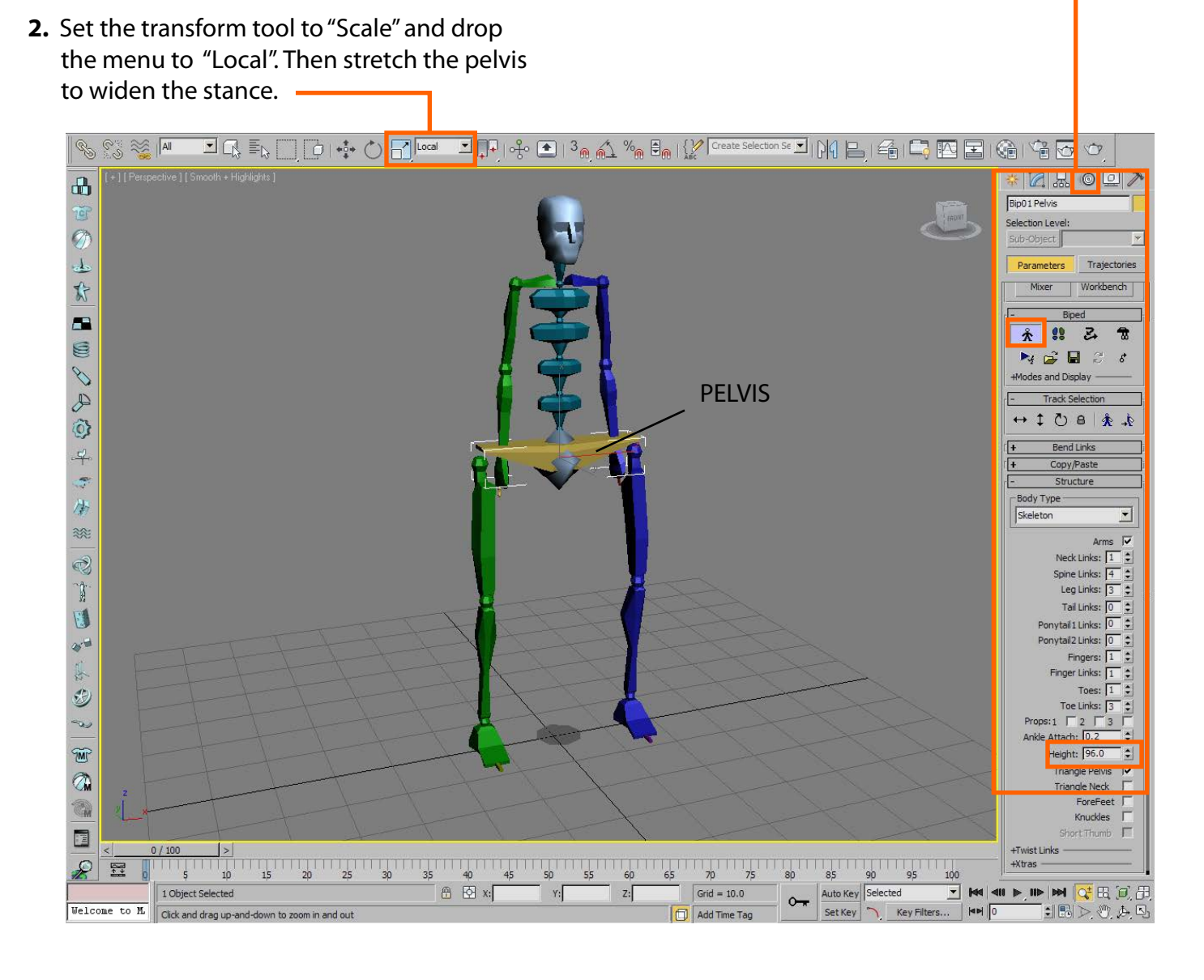

Page 1

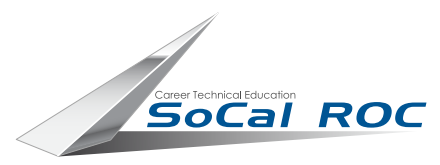

### **Walking Teapot Character**

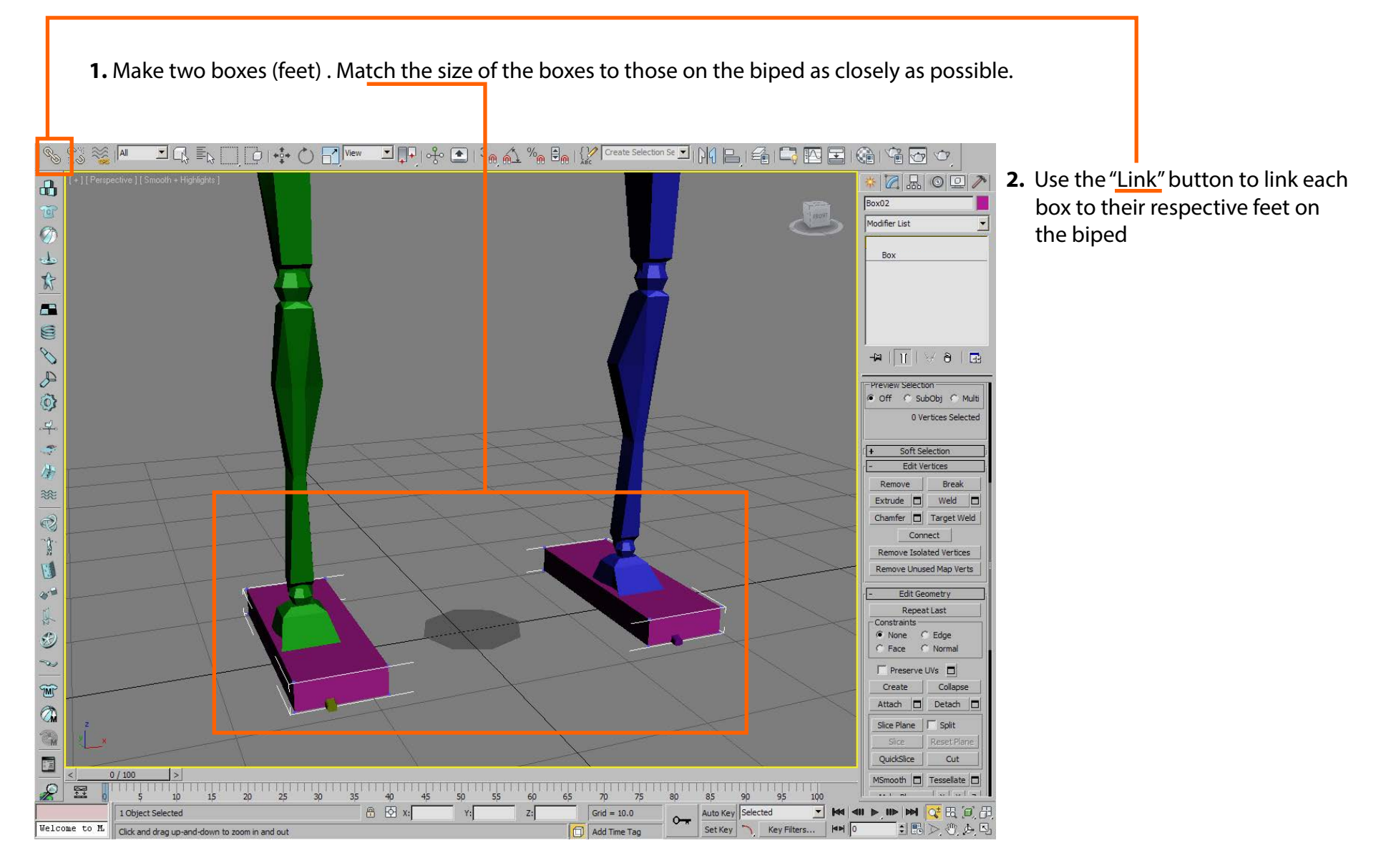

# 

### **Walking Teapot Character**

#### **3D CHARACTER DESIGN**

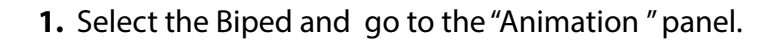

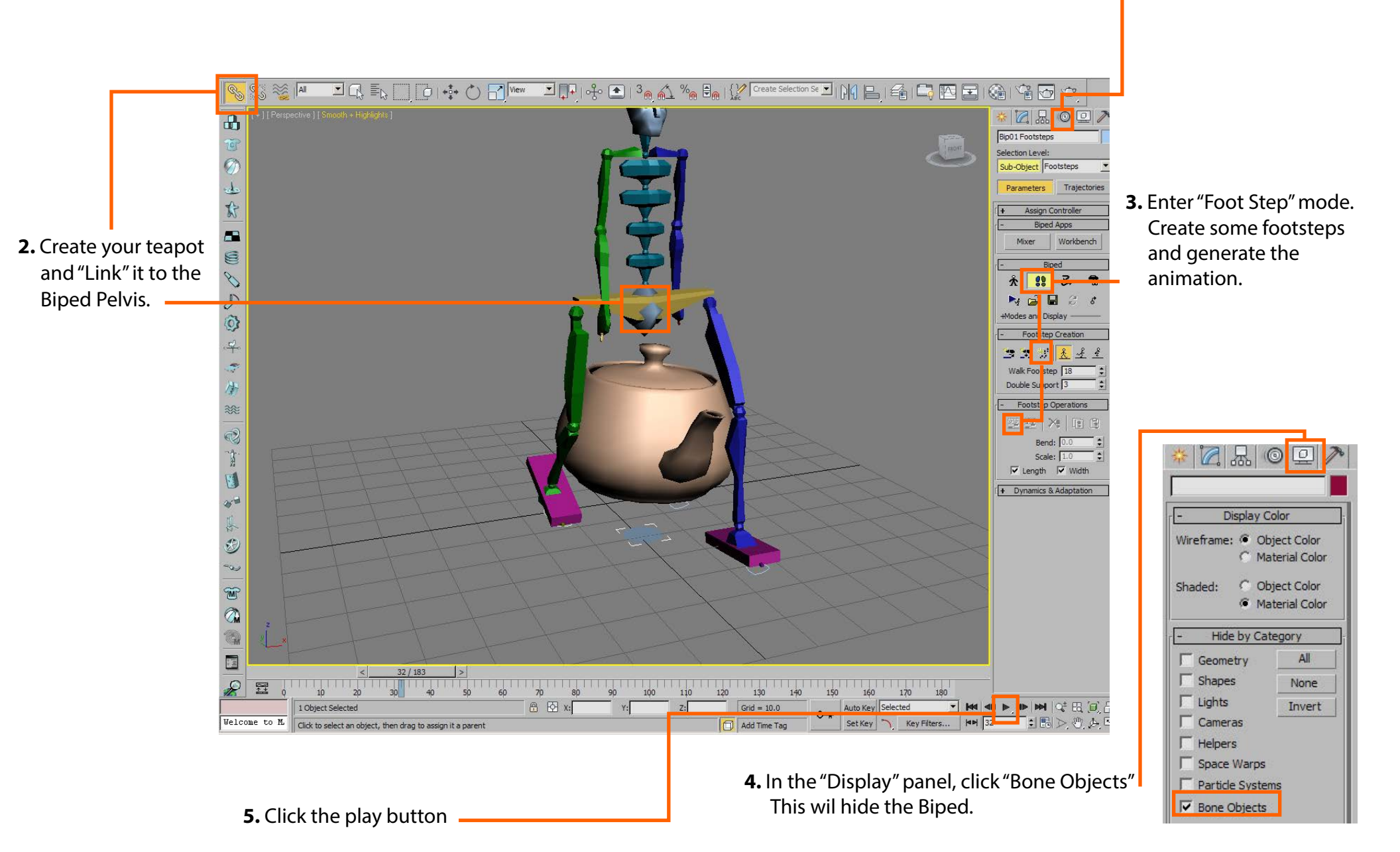